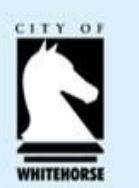

## Smarty Grants – How to Apply for a Grant

- Step 1 How to Register & Login (Pages2-8)
  - If you have registered previously, please commence from Page 7
- Step 2 View and Navigate the Application Form (Pages 9-11)
- Step 3 Start a Submission (Pages 12-13)
- Step 4 Filling out the Application Form (Pages 14-20)
  - Save progress
  - Fill in the Form
  - Attaching Files
  - Review
  - Submit
  - Problems with your Form
- Step 5 Confirmation (Page 21-22)

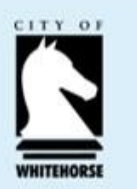

## **STEP 1**

# HOW TO REGISTER & LOGIN

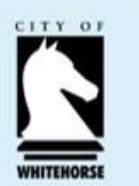

## Step 1 - How to Register

#### **Requirements:**

- Email Address
- Password

Whitehorse SmartyGrants login page can be found here: https://whitehorse.smartygrants.com.au

#### **Click on Log In as shown**

We encourage you to use a generic email address and not your personal account. This will allow other members of your business to access the application, if required, without compromising your privacy.

Please ensure you choose a password that is easy for you to remember because you will need to access your account multiple times.

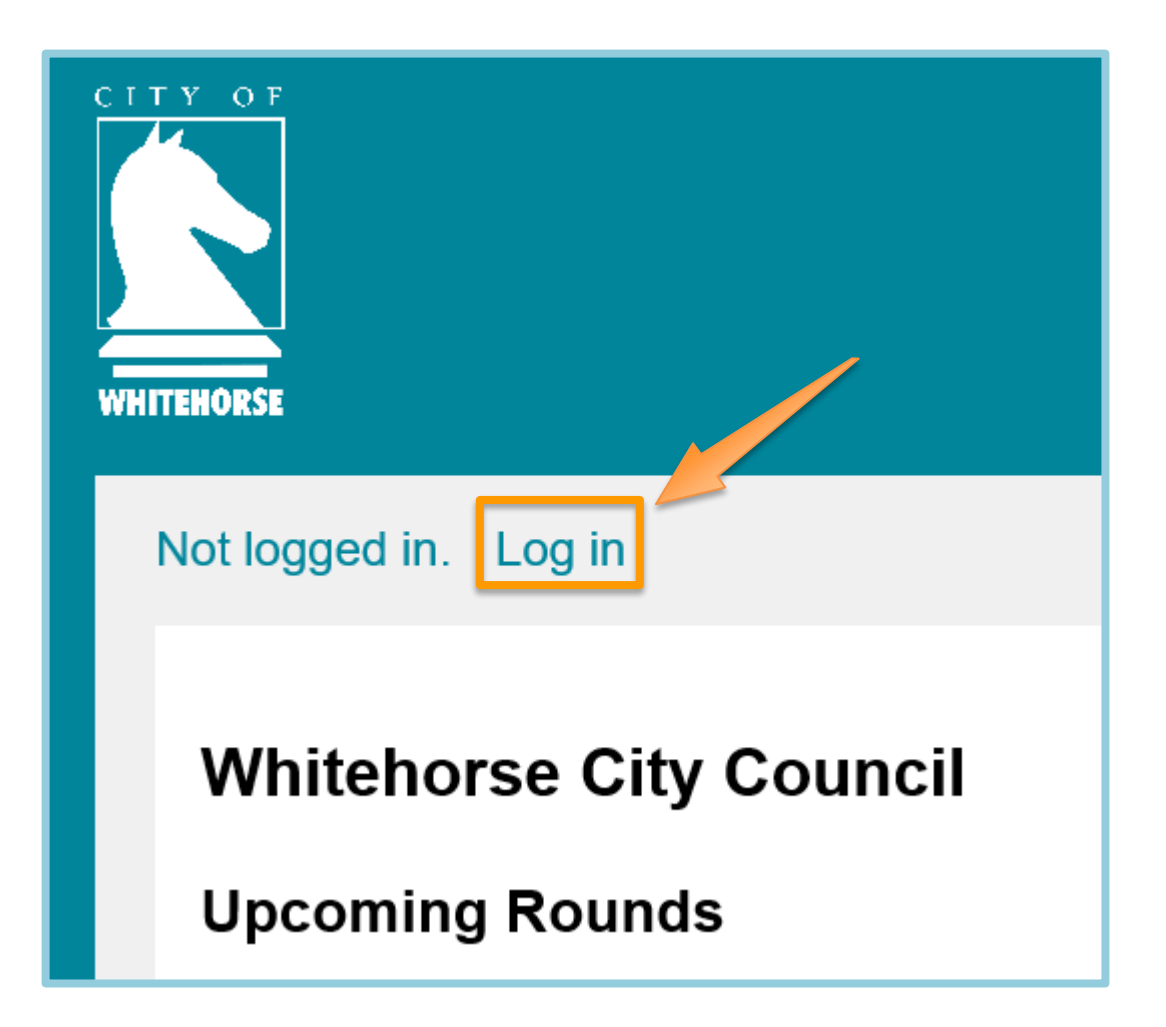

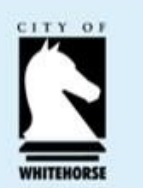

### Step 1 – How to Register cont.

| WHITEHORSE                                                                                                    |                                                                                                    |
|----------------------------------------------------------------------------------------------------|----------------------------------------------------------------------------------------------------|
| Not logged in.                                                                                                    | Current Rounds                                                                                                    |
| Login or Register<br>You must register before you can make an online<br>Registration gives you secure access to your form<br>at once.<br>It only takes a moment to register and you can ge<br>Fields marked with <b>*</b> must be completed. | submission.<br>ns allowing you to work on them over time rather than having to complete them all<br>et started on your submission straight after registering. |
| Login                                                                                                    | Register                                                                                                    |
| If you're already registered or have started an<br>online form log in here.                                                                                                    | If you haven't registered or started filling in a form, register here.                                                                                        |
| Email<br>Address: *<br>Password: *<br>Forgotten your password?<br>By clicking Log In you agree to Our<br>Community's Privacy Policy and Terms of Use.                                                                                        | Register                                                                                                    |

Click on the 'Register' button if you have not registered with Smarty Grants before

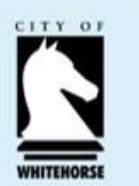

## Step 1 – How to Register cont.

- Fill out all of the fields that are marked \*.
- Click on the Register button.
- An activation email will be sent to the registered email address from <u>service@smartygrants.com.au</u>.
- Click on the link in the email to activate your account.

Once you have registered an account, you will **use the same username and password** for any additional applications you may create in the future by any grant maker using SmartyGrants. It is important that you remember your username and password.

| Not logged in. Log in                                                                                                    | Current Rounds |
|----------------------------------------------------------------------------------------------------|----------------|
| Registration                                                                                                    |                |
| Your Name: *                                                                                                    |                |
| Organisation:                                                                                                    |                |
| Email Address: *                                                                                                    |                |
| Confirm Email Address: * Re-enter your email address to confirm it.                                                                                                    |                |
| <ul> <li>Passwords must be a characters or more in length and must meet ALL of the following requirements:</li> <li>include uppercase letters</li> <li>include lowercase letters</li> <li>include non-alphabetical characters</li> </ul> |                |
| Password: *                                                                                                    |                |
| Confirm Password: * Re-enter your password to confirm it.                                                                                                    |                |
| By clicking <b>Register</b> you agree to Our Community's <u>Privacy Policy</u> and <u>Terms of Use</u> .                                                                                                    |                |

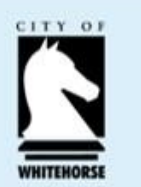

### Step 1 - How to Register cont.

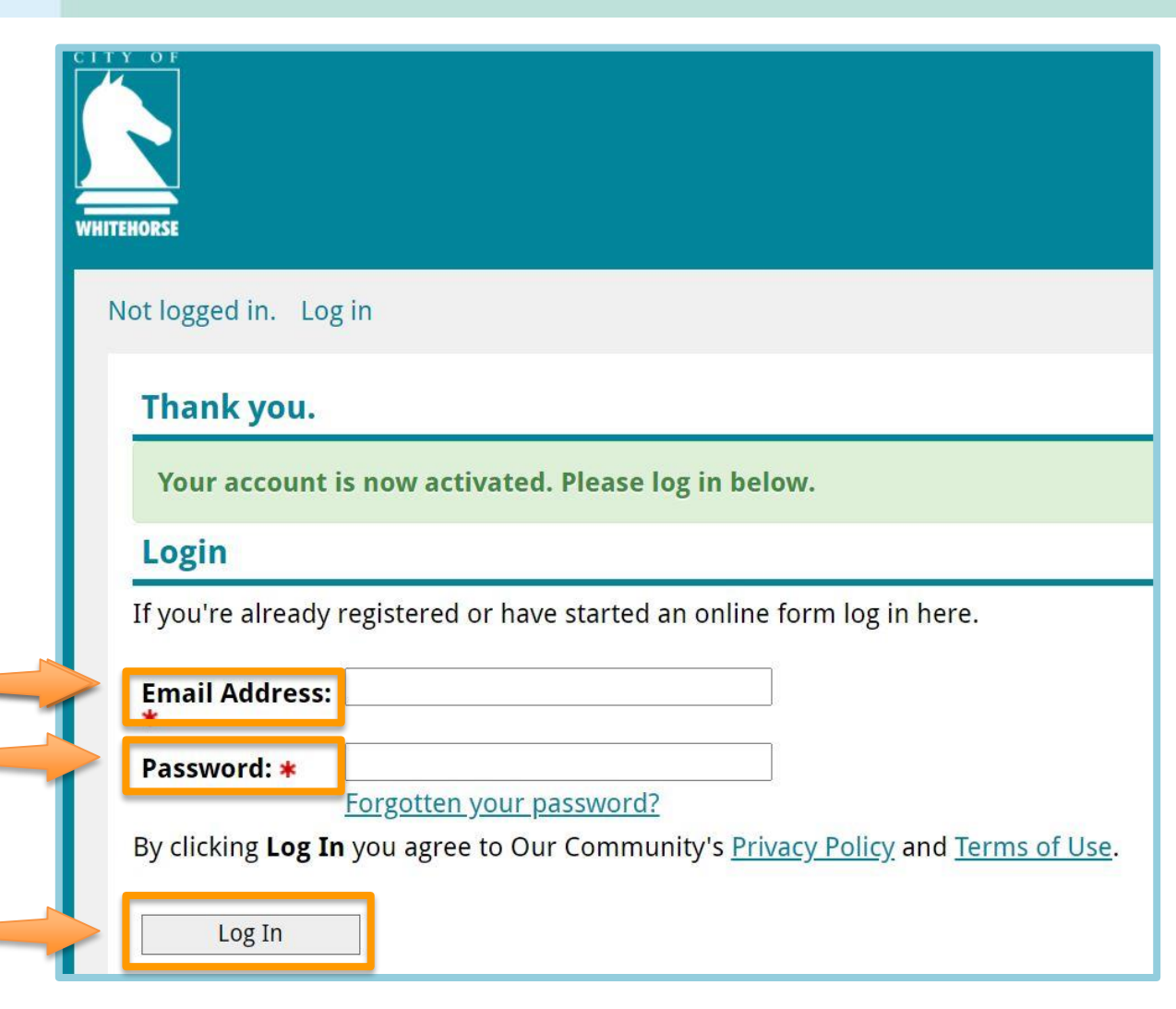

- When you click on the activation link you will be directed to a Login page.
- Enter your email and password and click on Log In.
- You are now ready to apply for a Whitehorse Grant via SmartyGrants.

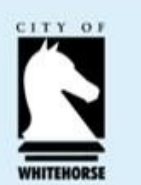

## Step 1 - How to Log In

If you have already registered with Smarty Grants go to <u>https://whitehorse.smartygrants.com.au</u>, and:

- 1. Enter your email address
- 2. Enter your password
- 3. Click on Log In

| Not logged in.                                                                                             |                                                                                 | Current Rou          |
|----------------------------------------------------------------------------------------------------|---------------------------------------------------------------------------------|----------------------|
| Login or Register                                                                                          |                                                                                 |                      |
| You must register before you can mak                                                                       | ke an online submission.                                                        |                      |
| Registration gives you secure access at once.                                                              | to your forms allowing you to work on them over time rather than have           | ing to complete them |
| It only takes a moment to register and                                                                     | l you can get started on your submission straight after registering.            |                      |
| Fields marked with * must be complet                                                                       | ted.                                                                            |                      |
| Login                                                                                                    | Register                                                                        |                      |
|                                                                                                    |                                                                                 |                      |
| If you're already registered or have sta<br>online form log in here.                                       | arted an If you haven't registered or started filling in a form, register here. |                      |
| If you're already registered or have sta<br>online form log in here.                                       | arted an If you haven't registered or started filling in a form, register here. |                      |
| If you're already registered or have sta<br>online form log in here.<br>Email<br>Address: *                | arted an If you haven't registered or started filling in a form, register here. |                      |
| If you're already registered or have sta<br>online form log in here.<br>Email<br>Address: *<br>Password: * | arted an If you haven't registered or started filling in a form, register here. |                      |

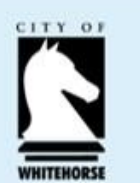

## Step 1 – How to Register cont.

After logging in you will be directed to the Whitehorse City Council page where you will find:

- Current Rounds
- Upcoming Rounds
- My Submissions (applications that have been submitted or commenced)

| ITY OF                                                                                                    |
|----------------------------------------------------------------------------------------------------|
| Logged in: My Submissions Log Out                                                                                                    |
| Whitehorse City Council<br>Current Rounds                                                                                                    |
| Discount Support Hall Hire - 2021 Bookings                                                                                                    |
| Submissions are now open.<br>Submissions close midnight 31 December 2021 ( <u>AEDT</u> ).<br><u>Find out more about Discount Support Hall Hire - 2021 Bookings</u>                                      |
| Upcoming Rounds                                                                                                    |
| <u>Whitehorse Recovery Grants - Business - \$1,000-\$3,000 - 2021</u>                                                                                                    |
| Submissions for the Whitehorse Recovery Grants - Business - \$1,000-\$3,000 - 2021 will open at 9:00AM 8 February 2021<br>( <u>AEDT</u> ).<br>Submissions close 5:00PM 19 February 2021 ( <u>AEDT</u> ) |

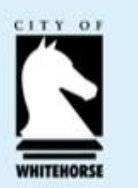

## **STEP 2**

# VIEW & NAVIGATE THE APPLICATION FORM

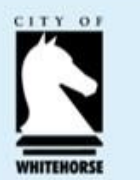

## Step 2 – View & Navigate the Application form

#### View the Form

When you first open a current round on Smarty Grants, you will be presented with the following options.

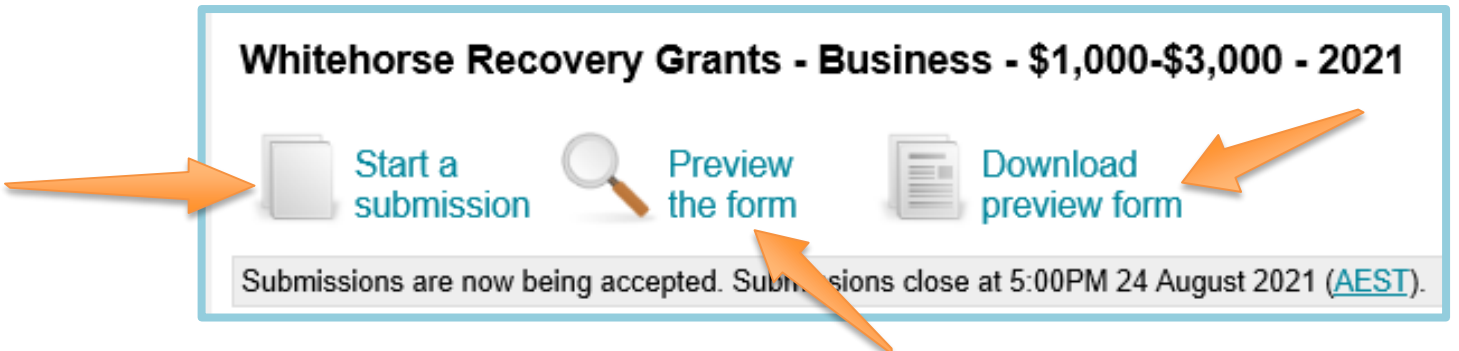

To preview the entire application form, simply click on **Preview the Form**.

This will show you the form in preview mode. You can also download a copy of the form by clicking on **Download Preview Form** 

**NOTE:** You cannot fill out the form while in preview mode. In order to complete the form you will need to Start a Submission (Step 3).

### Step 2 – View & Navigate the Application form cont.

### Navigate the Form

**CITY OF WHITEHORSE** 

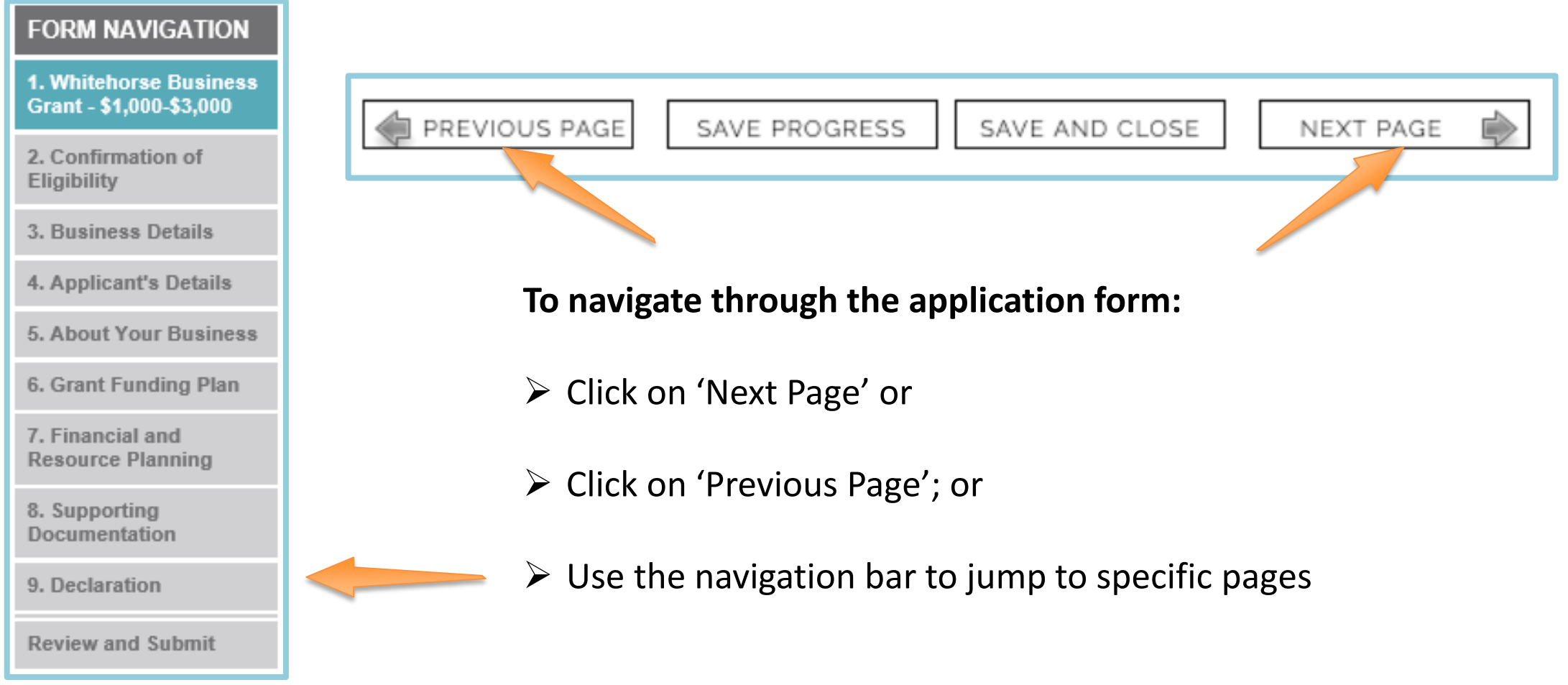

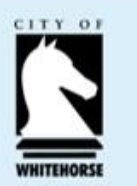

## **STEP 3**

# **START A SUBMISSION**

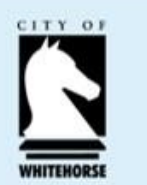

### Step 3 – Start a Submission

If in **Preview Mode** - When you are ready to start your application, simply click on the **Start a Submission** button or **Fill Out Now** link.

Whitehorse Recovery Grants - Business - \$1,000-\$3,000 - 2021

Start a submission This is a preview of the Application - Business Grant Round 2 - \$1,000-\$3,000 form. When you're ready to apply, click Fill Out Now to begin.

#### Or

You can start a submission without previewing the form, simply click on **Start a Submission** button

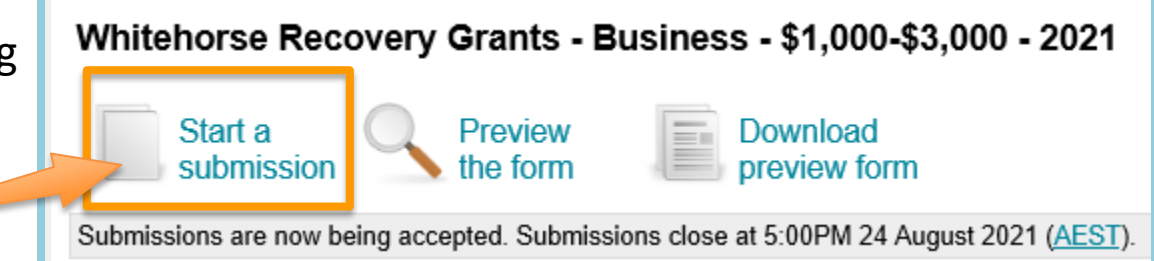

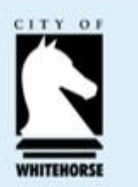

## **STEP 4**

# FILLING OUT THE APPLICATION FORM

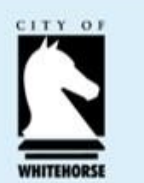

## Step 4 – Filling out the Application Form

#### **Save Progress**

PREVIOUS PAGE SAVE PROGRESS SAVE AND CLOSE NEXT PAGE

It is highly recommended that you click **Save Progress** every 10 to 15 minutes when you are filling out a form.

Click **Save and Close** to return to your application at any time prior to the close date of the grant round and continue your application, simply by logging back into your account.

Once you log back in you can click on "**My Submissions**" - here you will find a listing of all applications you have submitted or commenced.

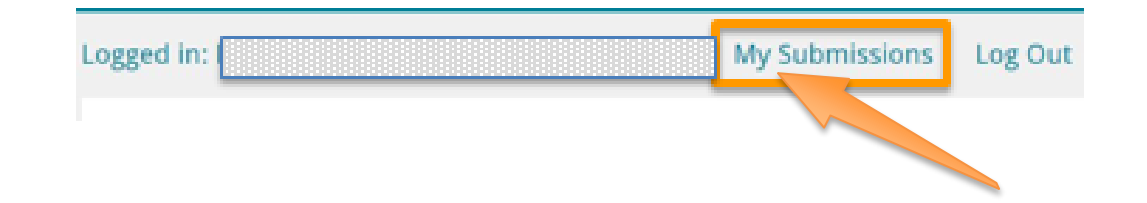

For security reasons you will be logged out of your application if **30 minutes** has elapsed and you have not saved your progress or navigated between pages. When you are logged out of the system you will lose any changes you have made to that page that have not been saved. To avoid this happening, simply click **Save Progress** periodically if you are spending a long time working on one page of the form.

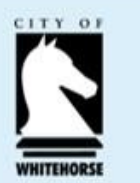

## Step 4 – Filling out the Application Form cont.

### Fill in the Form

- Complete the application form answering the questions.
- Questions with a \* indicates a required field

|                                                   | Previous Page Save Progress Save and Close Next Page                                                                                        |
|---------------------------------------------------|----------------------------------------------------------------------------------------------------|
| FORM NAVIGATION                                   | Business Details                                                                                                    |
| 1. Whitehorse Business<br>Grant - \$1,000-\$3,000 | *indicates a required field.                                                                                                    |
| 2. Confirmation of<br>Eligibility                 | Registered Business Name *                                                                                                    |
| 3. Business Details                               |                                                                                                    |
| 4. Applicant's Details                            | Trading Name: *                                                                                                    |
| 5. About Your Business                            | Insert Trading Name here.                                                                                                    |
| 6. Grant Funding Plan                             | Business ABN *                                                                                                    |
| 7. Financial and<br>Resource Planning             | The ABN provided will be used to look up the following information.<br>Click Lookup above to check that you have entered the ABN correctly. |
| 8. Supporting<br>Documentation                    | Information from the Australian Business Register<br>ABN                                                                                    |
| 9. Declaration                                    | Entity name<br>ABN status                                                                                                    |
| Review and Submit                                 | Entity type<br>Goods & Services Tax<br>(GST)                                                                                                |

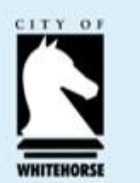

## Step 4 – Filling out the Application Form cont.

### **Attaching Files**

To attach a file:

- 1. Select Browse and
- 2. Choose the file that you wish to upload;
- 3. Click Select or Open.

*Hint: Have all documents to be uploaded ready on your computer.* 

| Insurance - Public Liability Certifi         | cate of Currence | y - minimum \$5M * |
|----------------------------------------------|------------------|--------------------|
| Attach a file:                               | Browse           |                    |
| Tax Invoices or copy of Policy will not be a | accepted         |                    |
|                                              |                  |                    |

If you are attaching files, you need to allow for sufficient times for the file to be uploaded to the page. You should not navigate to another page until the file has been successfully attached, otherwise the file upload will be cancelled.

**Please Note:** There is a maximum file limit of 25 megabytes. However, it is strongly recommended you try to keep files under 5 megabytes.

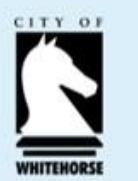

## Step 4 – Filling out the Application Form cont.

#### Review

When you have completed the last page of the application form you can click **Review** in the navigation panel.

- This will display your application in the way it will appear to the organisation you are submitting it to.
- This is also a good time to Save or Print a copy of your application for your own records.
- To print a copy of your form before submitting it, click on the "Download PDF".

|                                                   | Previous Page Save I                                                                          |
|---------------------------------------------------|-----------------------------------------------------------------------------------------------|
| FORM NAVIGATION                                   | Business Details                                                                              |
| 1. Whitehorse Business<br>Grant - \$1,000-\$3,000 | *indicates a required field.                                                                  |
| 2. Confirmation of<br>Eligibility                 | Registered Business Name *                                                                    |
| 3. Business Details                               |                                                                                               |
| 4. Applicant's Details                            | Trading Name: *                                                                               |
| 5. About Your Business                            | Insert Trading Name here.                                                                     |
| 6. Grant Funding Plan                             | Business ABN *                                                                                |
| 7. Financial and<br>Resource Planning             | Lookup<br>The ABN provided will be used to look up<br>Click Lookup above to check that you ha |
| 8. Supporting<br>Documentation                    | Information from the Australian Busines ABN                                                   |
| 9. Declaration                                    | Entity name<br>ABN status                                                                     |
| Review and Submit                                 | Entity type<br>Goods & Services Tax<br>(GST)                                                  |

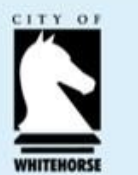

## Step 4 – Filling out the Application Form cont.

### Submit

Once you have Reviewed the Application and you are satisfied with it click **Submit**.

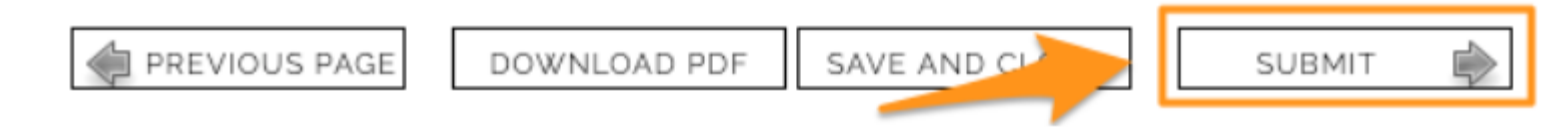

You can log back into SmartyGrants at any time and <u>view</u> your completed application after having submitted it.

#### **Important!**

You will not be able to make any changes to your form after you have submitted it.

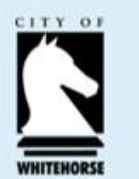

## Step 4 – Filling out the Application Form cont.

#### **Problems with your form**

If there are any problems with your application, it will not be submitted and any issues will be highlighted. You will have the opportunity to correct the problem by clicking **Go to page**.

| Some change<br>items and fix | es to your application are required before you can submit it. Check the highlighted them before you submit your application. |
|------------------------------|----------------------------------------------------------------------------------------------------|
| ou will have the             | e opportunity to correct the problem by clicking Go to Page.                                                                 |
|                              |                                                                                                    |
|                              | apprearion is autionsed by the apprearie organisation                                                                        |
| Contact Email *              | Must be an email address.                                                                                                    |

#### Once you have made corrections, you can return to the **Review and Submit** page and click **Submit** again

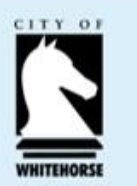

## **STEP 5**

## CONFIRMATION

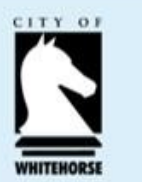

## Step 5 - Confirmation

| Logged in: Olivia Newton, Grease Foundation. <u>My Submissions Log Out</u>                                                                                                    |
|----------------------------------------------------------------------------------------------------|
| Thank you                                                                                                    |
| Your form has been received.                                                                                                    |
| Application Number: CD2012003                                                                                                    |
| We will review it and contact you. You can return to this site at any time to view your submitted form, but now that it is submitted it cannot be changed online. If you need to notify us of changes, please contact us directly. |

- When the application is submitted a confirmation message will be displayed. If you see this message you can be sure that the grantmaker (Whitehorse Council) has received your application.
- Your application number (as shown in orange box above) will be displayed, which you can use should you need to contact the grantmaker about your application.
- A confirmation email will be sent when your application is successfully submitted. Attached to the email will be a PDF copy of the form you just submitted for your records.